COTY BEAUTY, LIBERATED

### **ACCOUNTS PAYABLE**

# HOW TO CONTACT THE SSC - SHARED SERVICE CENTRE?

### ACCOUNT PAYABLE SOLUTION AS OF JULY 1ST EUROPE HFC LEGAL ENTITIES

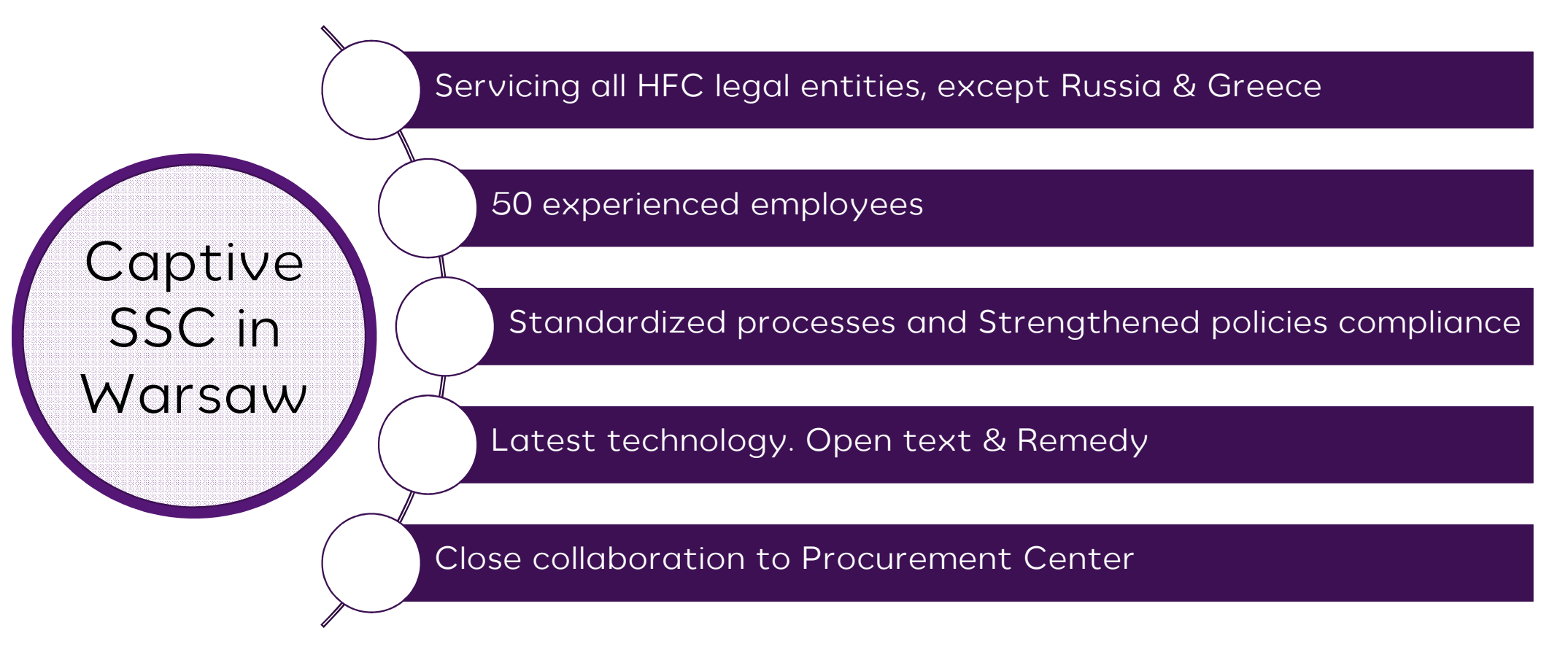

### HOW TO CONTACT SSC IN WARSAW?

All HFC legal entity related Accounts Payable queries will be managed by Warsaw help desk service excluding Greece and Russia that will be locally managed.

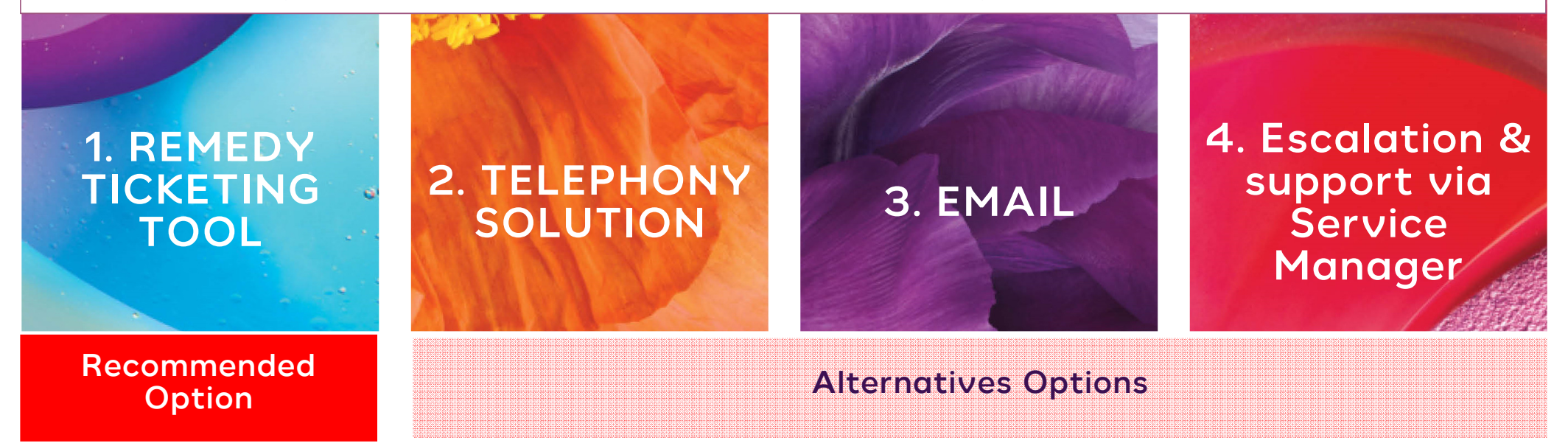

Languages served: English, French, Italian, Spanish, German & Polish

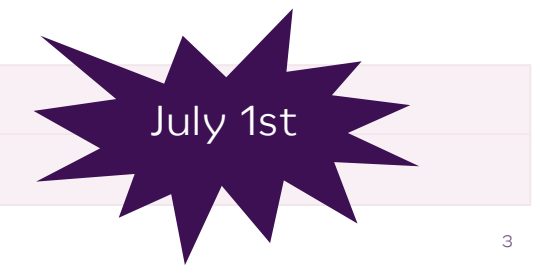

Monday to Friday from 9:00h to 17:00h

### **1. REMEDY TICKETING TOOL**

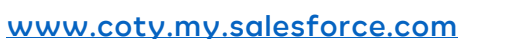

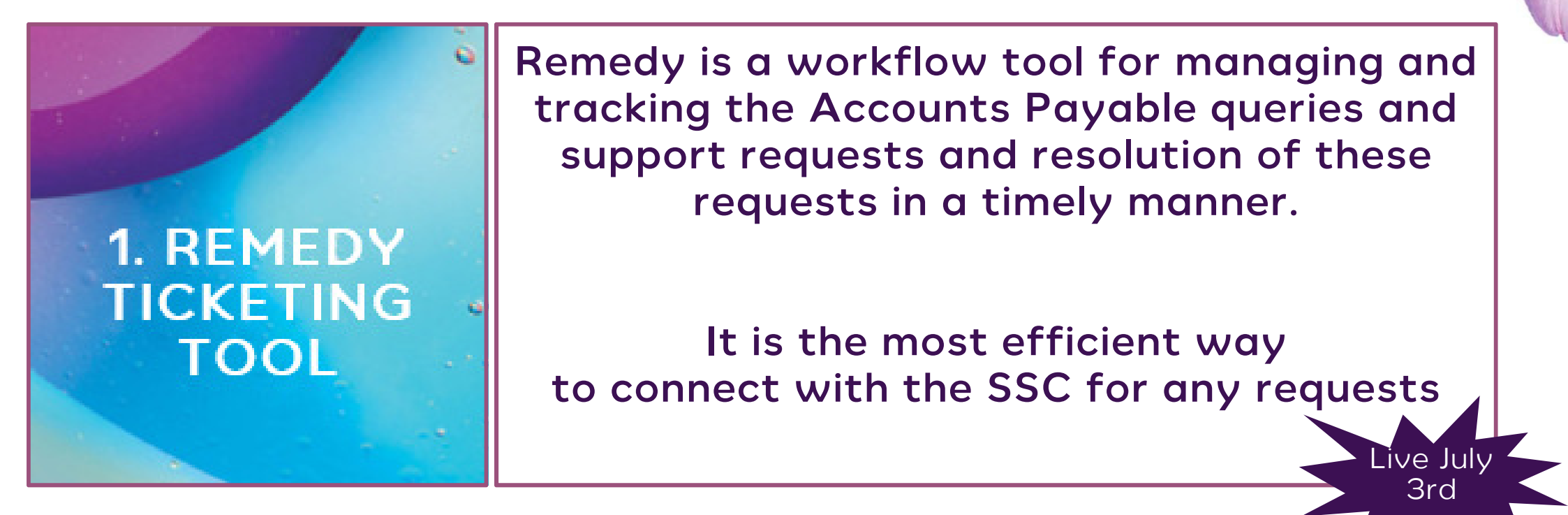

### **1. REMEDY TICKETING TOOL**

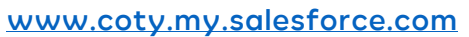

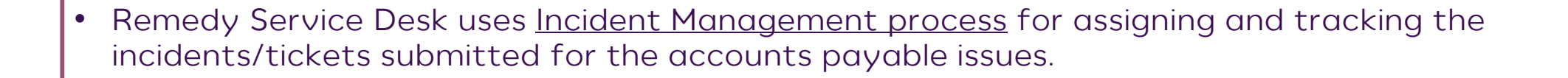

- Raising tickets in Remedy will allow suppliers:
  - > To log a request and insure it has been well taking into account by the SSC
  - To track request resolution progress
  - > To insure faster resolution (Tickets are allocated to the appropriate departments)

Remedy Ticketing tool is the most efficient way to connect with the SSC for any requests

| <b>1.</b> F | REMEDY: KEY DATES                                            |                      |  |
|-------------|--------------------------------------------------------------|----------------------|--|
| 1           | Suppliers details upload in Remedy                           | Jun 15 <sup>th</sup> |  |
|             |                                                              |                      |  |
| 2           | ID Credentials sent to all suppliers                         | Jun 27 <sup>th</sup> |  |
|             | For suppliers: action required (See next slide)              |                      |  |
| 3           | Remedy Tool Go-Live                                          | Jul 3 <sup>rd</sup>  |  |
|             | For suppliers: All requests via Remedy from July 3rd onwards |                      |  |

Suppliers action is required on Jun 27th to set password in Remedy

# 1. REMEDY: CREDENTIALS SENT ON JUN 27<sup>TH</sup>

www.coty.my.salesforce.com

### All Suppliers will receive an email from <a href="mailto:support@salesforce.com">support@salesforce.com</a>

support@salesforce.com Sandbox: Finish resetting your Salesforce password To Ø Jean Marcorelles This message was sent with High importance.

Your Salesforce administrator recently reset the password for the username jean marcorelles@cotyinc.com. To finish resetting your password, go to the following link.

https://urldefense.proofpoint.com/v2/url?u=https-3A\_\_coty-2D-2DCOTYDEV.cs53.my.salesforce.com\_-3Fc-3DLKvW4Z7em3rLSjmEjginw1c8WAPwLnQgUjNMNtugfBzqIYIPNHSQ2Q3Dbv3Pj3g9wFpoRGNTSCAewJ-5FUOurY49Y32hN3WqAcR4C0Gv-5F3134HikJE97IskxGsnYw9vRR0x6oFGxGyvGK8BILlwqPniQDOM3LrPw-253D-253D&d=DwICaQ&c=7cLS9WNAtBnCcDqDMiGRcw&r=Z6HHtw4Vmofq0hozECp1EY\_A0pXOReeukh6qc39SKLQ&m=-8qecX6hZuUMaFWcFl4rHw5SnaeD7nYjXQdRXZR7TIY&s=Gv8andTLo6tdlaMpBEyUg5fxM6MuoXD4klg-\_s8yuow&e=

If you didn't ask for your password to be reset, contact your Salesforce administrator: varada.bhanage@fusion.co.uk.

- Click on the link and set your password
- If you haven't received any email, please contact:

# As a supplier you need to check

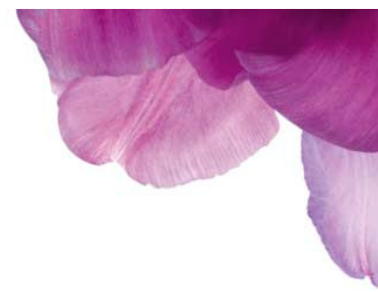

www.coty.my.salesforce.com

### • Step 1: Accessing Remedy Service Desk

If the account is setup but there is an issue with logging into Remedy, refer Remedy Website Support (Forgot Password / Forgot Username)

### • Step 2: Logging a ticket

- To log a ticket in Remedy, connect to <u>www.coty.my.salesforce.com</u>
- Log in with your email and password
- Select "Coty Accounts Payable Enquiries"
- Then select the query type and fill-up the required fields

|                                                                                            | Select Query Type (Required)                                                                                                    |   |  |
|--------------------------------------------------------------------------------------------|----------------------------------------------------------------------------------------------------|---|--|
|                                                                                            | Invoice - Accounts Payables Queries                                                                                                    | ~ |  |
| Coty Accounts Payable Enquiries<br>Used by Coty vendors for Invoice and other AP enquiries | Please Select Early Payment Request Duplicate/Overpayment Electronic Payment Request (North America Only) Invoice Payment Status Invoice Receipt Status Invoice Receipt Status Invoice Resubmission |   |  |

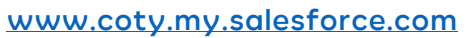

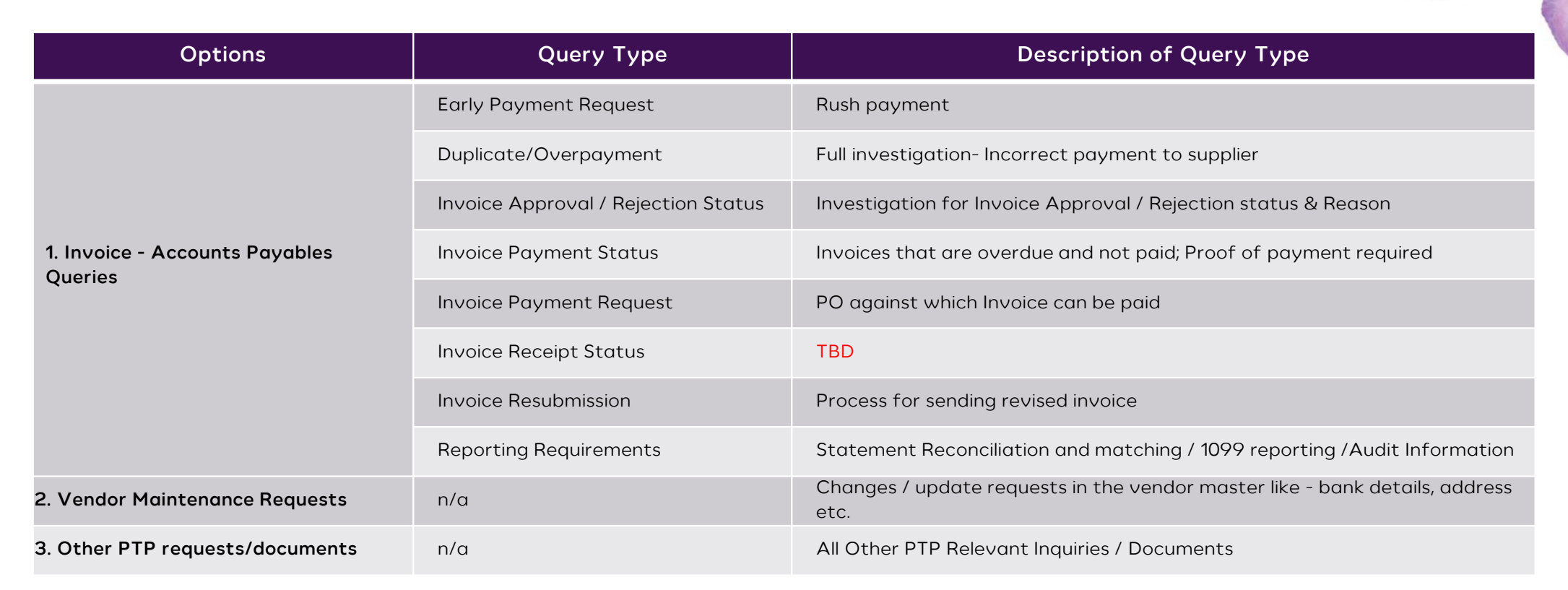

www.coty.my.salesforce.com

• Once the Category and Query Type is selected, provide the description of the issue in detail. For e.g. when Invoice Query Type "Invoice Status" is selected, please provide details like Invoice Number, Invoice Date, Invoice Amount, Reference PO Number, etc. in the description.

• Select the Country where Vendor is located from the available dropdown options.

| Invoice - Accounts Payables Queries          | $\checkmark$ |
|----------------------------------------------|--------------|
| Specify Invoice Query (Required)             |              |
| Invoice Payment Status                       | $\checkmark$ |
| Provide Description of Your Query (Required) |              |

#### Select Country (Required)

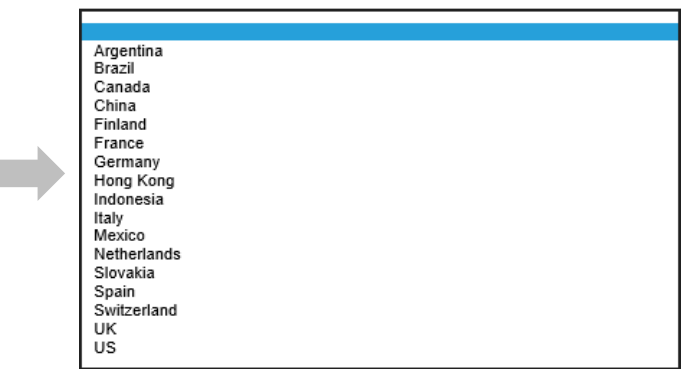

### СОТҮ

# 1. REMEDY: HOW TO LOG A TICKET

- Enter the name of the Legal Entity to which the Invoice was sent / submitted. This information can be obtained from the Invoice. You can also refer the \* Supplier Escalation Matrix.
   E.g. Noxell Corporation
- Select the language of the Query from the available dropdown.

• Attachments: Provide the details for the query by attaching the information to the issue. For e.g. Adding the copy of the invoice that was sent or for which the payment status is requested, etc. in the attachment section will help the Accounts Payable Shared Service Center to process the requests more efficiently.

Select Language

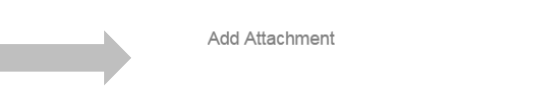

Legal Entitv

Provide Legal Entity. Can be obtained from Invoice

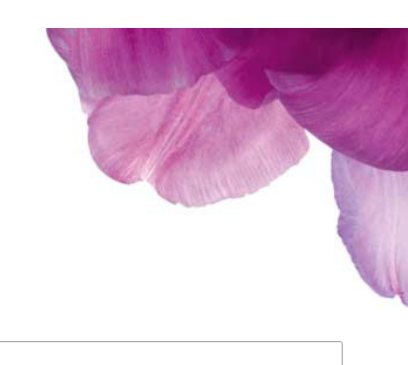

www.coty.my.salesforce.com

- Click "Submit" and a "Service Request" will be created with a random number in Remedy. This request will be processed by **Accounts Payable Shared Service Center.**
- Step 3: View & Edit the Service Request

Service Request created will be visible in the incident management process of Remedy Service Desk:

The service requests can be accessed in "View in My Activity" option on the home page.

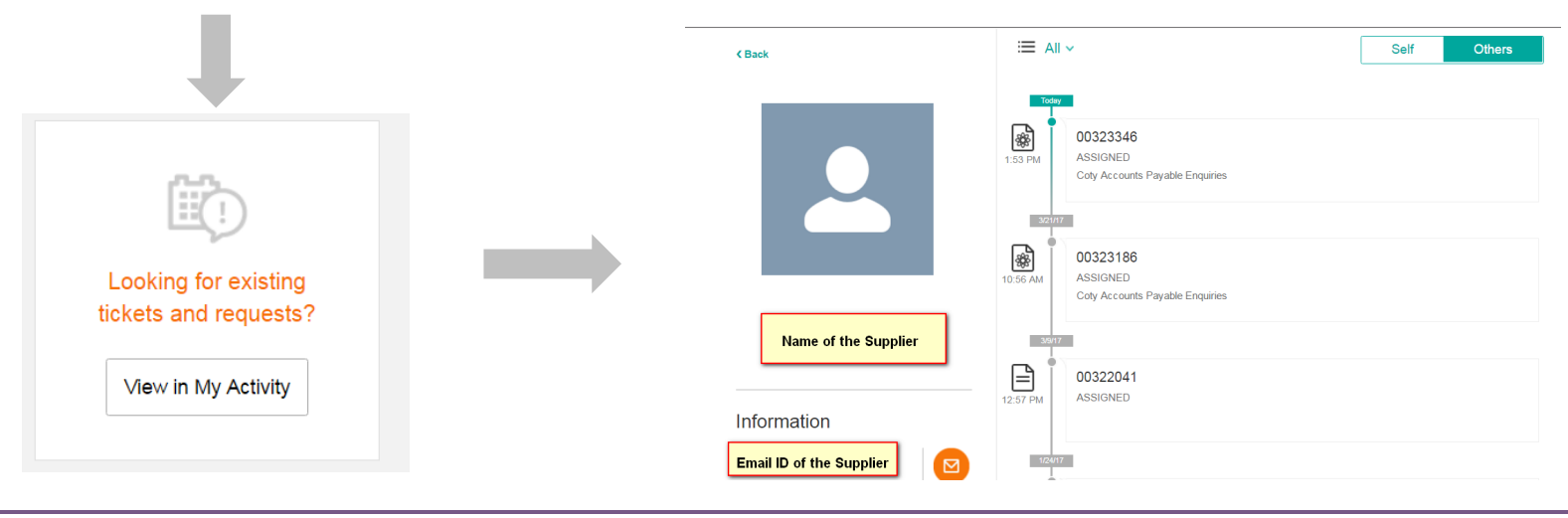

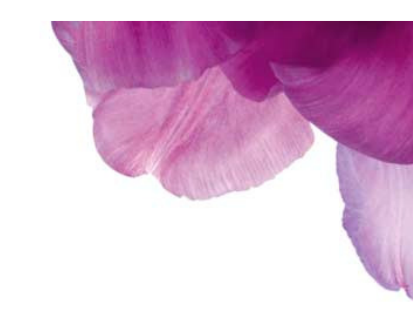

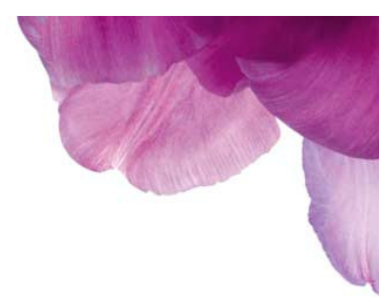

www.coty.my.salesforce.com

• Click & Select the "Service Request" to View / Edit from the list.

|                                                    | Service Request                              | ×               |
|----------------------------------------------------|----------------------------------------------|-----------------|
|                                                    | O0323346     Coty Accounts Payable Enquiries |                 |
| To view the details of the Service Request         | Details                                      | $\sim$          |
| To view the attachments to the Service Request     | Attachments                                  | ~               |
| To view the notes added on the Service Request     | Notes                                        | ^               |
|                                                    | Add notes or comments Add No                 | <i>b</i><br>vte |
| To cancel or edit the Service Request Click "EDIT" | Cancel Edit                                  | rements         |

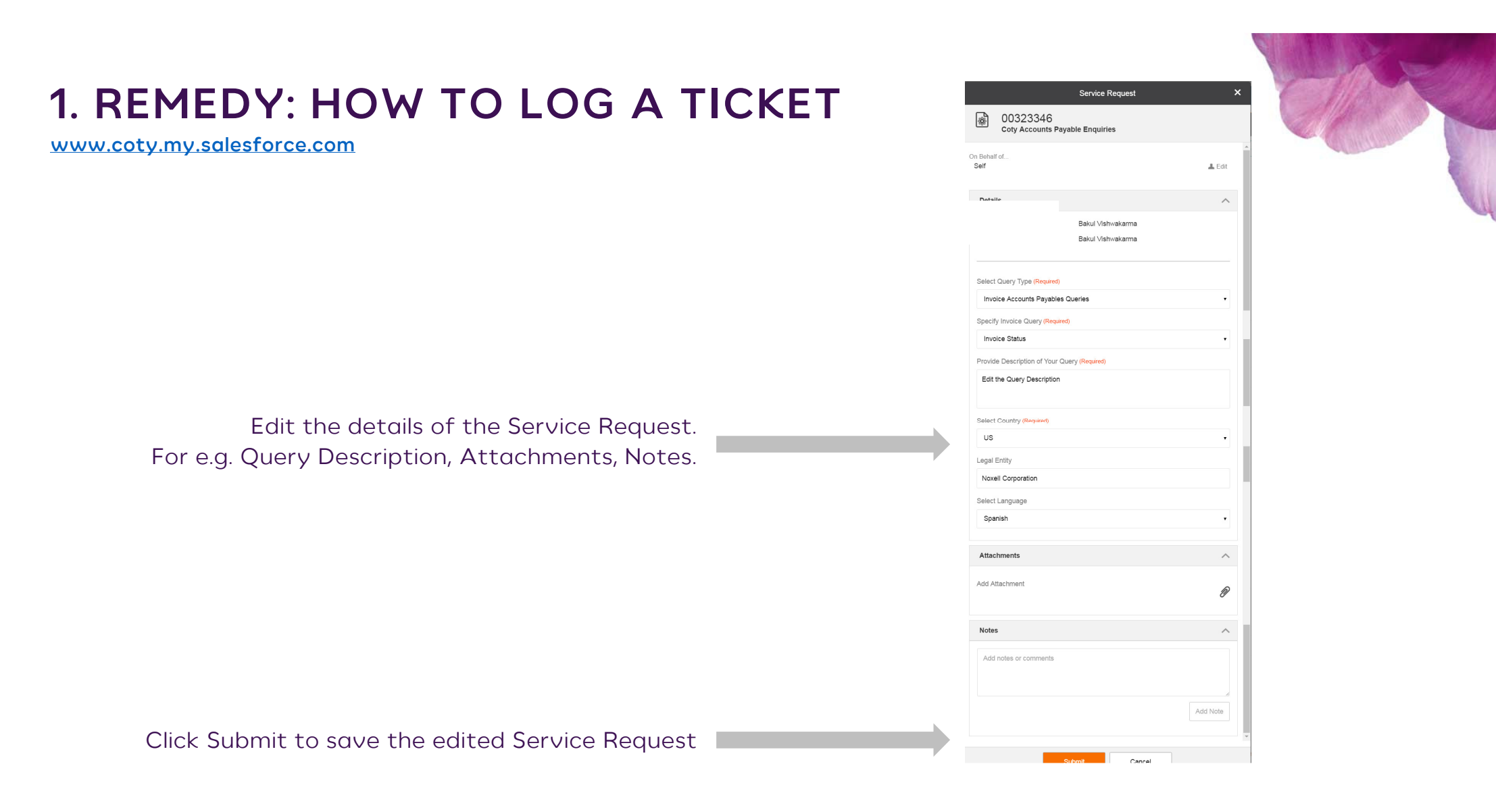

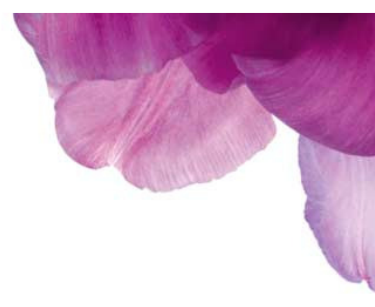

www.coty.my.salesforce.com

### Step 4: Monitor case status of the Service Request

- New: Initial status when the ticket is created.
- Assigned: Automated Status when ticket is first saved and assigned to a support group. In case of change of assigned individual to the ticket, it will revert the status of the ticket to this status.
- In Process: This status will be visible for the ticket when the individual assigned to the ticket has accepted the ticket.
- Pending: The ticket will be in this status if it is On Hold and can't be processed. A status reason will accompany the reason for the ticket to be in this status.
- Resolved: The ticket will be in this status when the incident / request has been resolved. Ticket cannot be reopened from this status.
- > <u>Closed</u>: System will automatically close the ticket 7 days after it has been placed in the Resolved status

### 2. BY TELEPHONE

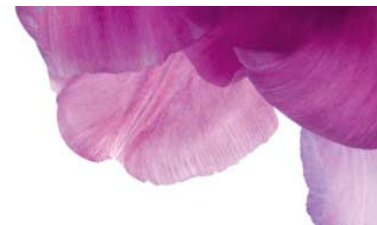

Live July 1st

# Languages Sp 2. TELEPHONY SOLUTION Monday t

### Languages served: English, French, Italian, Spanish, German & Polish

### Monday to Friday from 9:00h to 17:00h

# PHONE NUMBER BY COUNTRY

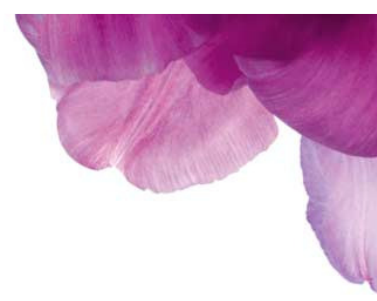

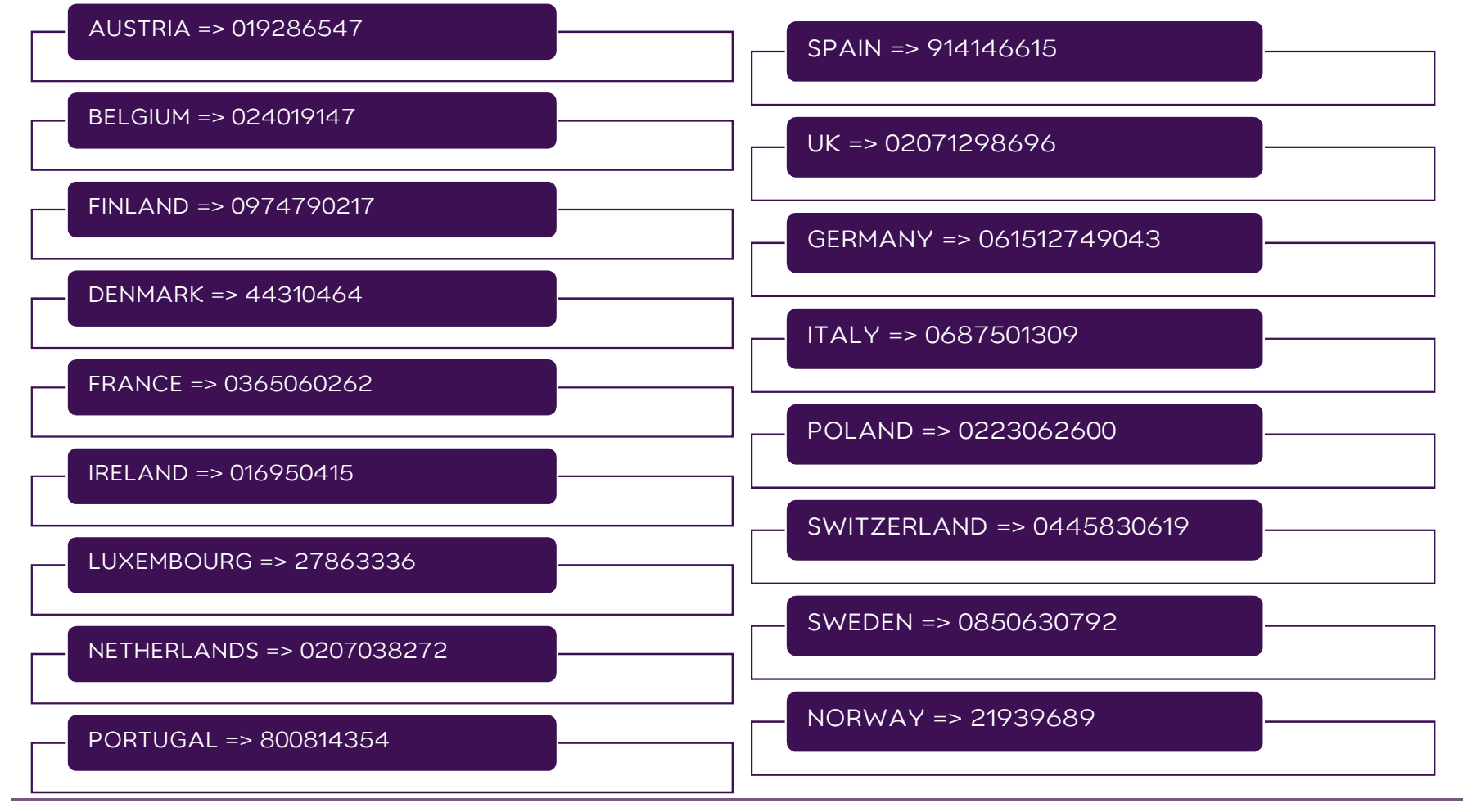

COTY

### 3. BY EMAIL

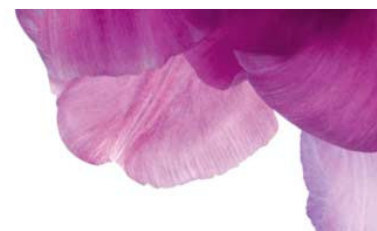

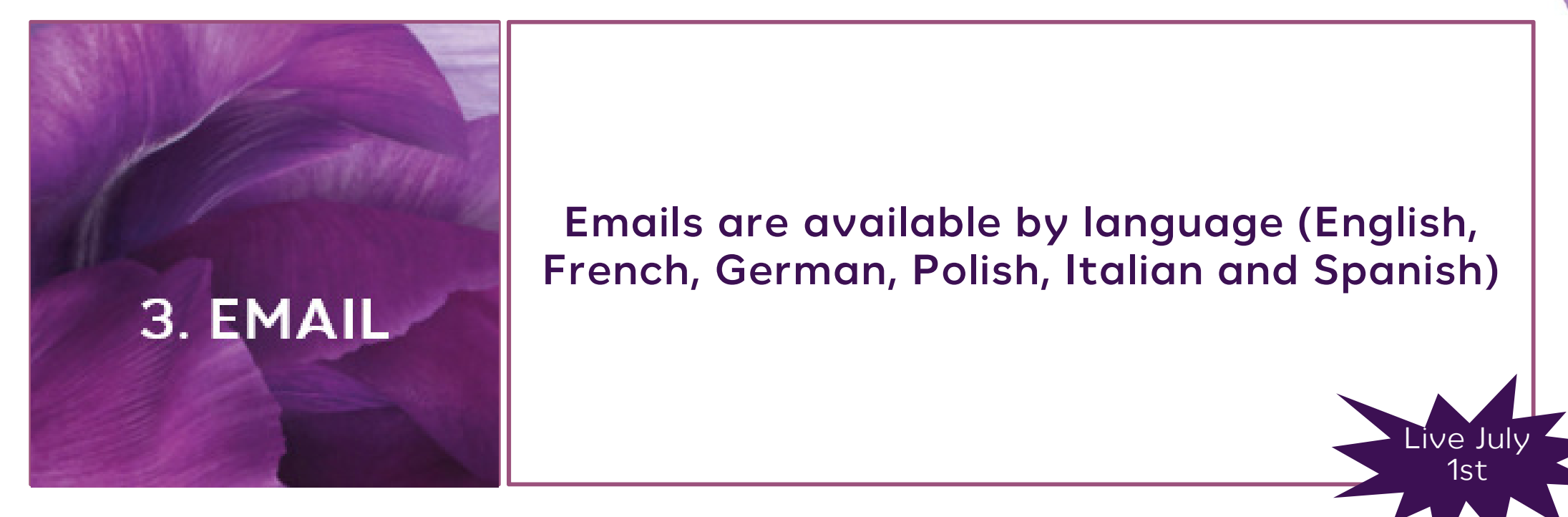

# EMAIL BY LANGUAGE

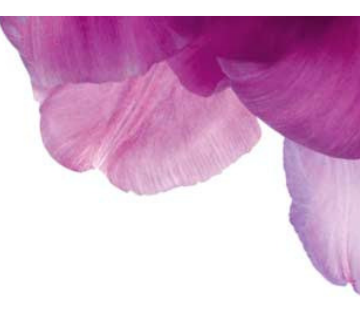

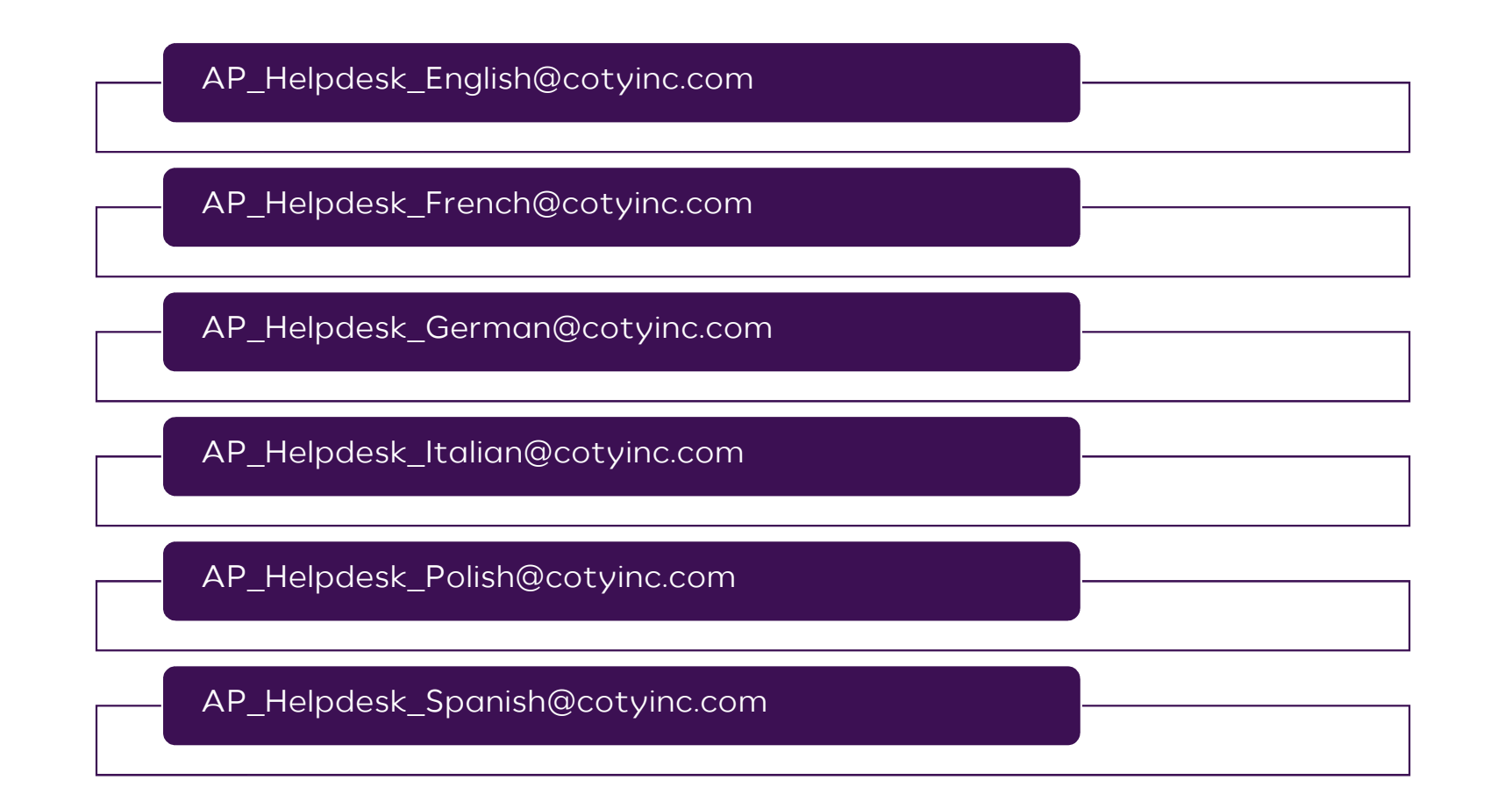